# **Operation and Maintenance Manual**

Doc No: OMMAN Rev. 3

# SWN- P+, EX-P-HT4 SWN-HT2+ Sensor

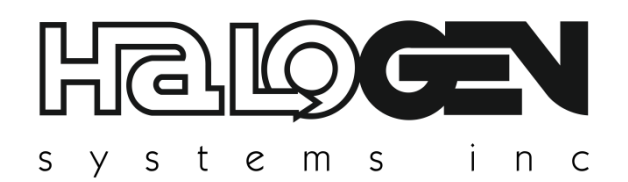

# **Critical Safety Information**

# NOTICE

The manufacturer is not responsible for any damages due to misapplication or misuse of this product including, without limitation, direct, incidental and consequential damages, and disclaims such damages to the full extent permitted under applicable law. The user is solely responsible to identify critical application risks and install appropriate mechanisms to protect processes during a possible equipment malfunction.

Please read this entire manual before unpacking, setting up or operating this equipment. Pay attention to all danger and caution statements. Failure to do so could result in serious injury to the operator or damage to the equipment.

Make sure that the protection provided by this equipment is not impaired. Do not use or install this equipment in any manner other

than that specified in this manual.

#### Use of hazard information

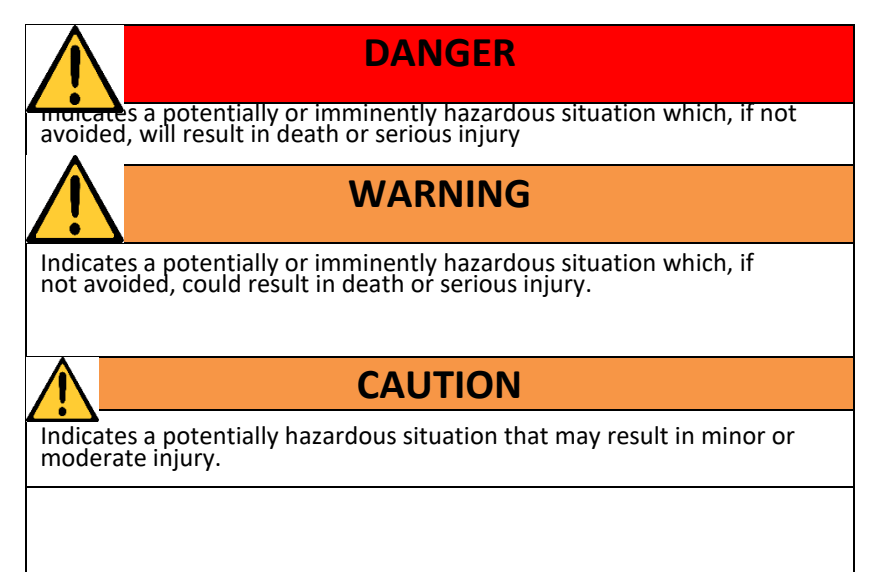

# <u>Contents</u>

| 1  | SPECIFICATIONS                                         | 3  |
|----|--------------------------------------------------------|----|
| 2  | START-UP AND OPERATION                                 | 4  |
| 3  | MEANING OF INDICATORS                                  | 4  |
| 4  | DISPLAY INTERFACE & KEY PAD OPERATION                  | 4  |
| 5  | CONFIGURATION                                          | 5  |
| 6  | CALIBRATION                                            | 5  |
| 7  | CALIBRATE CHLORINE ZERO (USUALLY UNNECESSARY)          | 9  |
| 8  | TROUBLESHOOTING                                        | 9  |
| 9  | LEVEL ONE PROBLEM CODES AND ALARMS                     | 9  |
| 10 | ALARM CONDITIONS                                       | 9  |
| 11 | LEVEL THREE OUTSIDE MEASUREMENT RANGE PROBLEM CODES    | 11 |
| 12 | PH RELATED ERROR CODES (IF PH IS PRESENT SWN-PH-HT2)   | 11 |
| 13 | LEVEL TWO PROBLEM CODES                                | 11 |
| 14 | DIAGNOSTICS                                            | 12 |
| 15 | CHANGE MEASUREMENT OPTIONS                             | 12 |
| 16 | RESTORE DEFAULT CALIBRATIONS                           | 13 |
| 17 | CHANGING MODBUS OPTIONS                                | 13 |
| 18 | MANDATORY MAINTENANCE BY USER FOR SWN-P-HT2            | 13 |
| 19 | MAINTENANCE COMPONENTS FOR THE SWN-P-HT2               | 14 |
| 20 | BI ANNUAL MAINTENANCE (SWN-P+/SWN-P-HT2+)              | 15 |
| 21 | ANNUAL PH CALIBRATION CHECK                            | 16 |
| 22 | BIANNUAL REPLACEMENT OF WEAR PARTS ALL EXCEPT EX-P-HT4 | 16 |
| 23 | BI ANNUAL PH SENSOR REPLACEMENT SWN-P-HT2+ AND SWN-P+  | 19 |
| 24 | BI ANNUAL CALIBRATE CONDUCTIVITY                       | 20 |
| 25 | SENSOR EXCHANGE FOR MOTOR REPLACEMENT                  | 20 |
| 26 | LIMITED WARRANTY                                       | 22 |

# 1 SPECIFICATIONS

Sensor housing: Stainless Steel 316 Chlorine Accuracy:  $\pm 15\%$  or 0.07 ppm, whichever is greater Salinity Accuracy:  $\pm 15\%$  in range of 500 µS to 45,000 µS Chlorine range: 0 to 5.5 ppm as Cl<sub>2</sub>. (0 to 10 ppm)

**Response time to step change in chlorine concentration**: <150 sec to 95% of final reading **Process connection:** To be fitted in a 2-in NPT FIP Pipe Fitting (Tee)

## Wetted parts:

Teflon, platinum, PEEK, PPS-GF, Buna N, glass, Stainless Steel 316

## Weight/shipping weight:

Model SWN-P: 1.5 kg (Rounded to the nearest 0.5 kg)

## Sample requirements:

Pressure: 0 to 10 Bar Temperature: 1 to 35° C Minimum velocity: N/A Maximum velocity: 5 m/s Sample Salinity: 0 to 34 PSU at 0 to 35°C pH: 6.5 to 8.5

# 2 START-UP AND OPERATION

The start-up screen will appear after the first cycle Figure 1. The display will take one minute to update. The system calibration should be checked at start and commissioning. If air is detected the sensor pump will cycle on and off three times to remove air from the sensor and may delay the first cycle completion by up to 20 seconds.

| С | Н | L |   | 8 |   | 9 | 7 |  | Т | Μ | Ρ |   | 1 | 5 |   | 8 | °C |
|---|---|---|---|---|---|---|---|--|---|---|---|---|---|---|---|---|----|
|   |   |   |   |   |   |   |   |  | С | 0 | Ν | D | 3 | 4 | 5 | 5 | 0  |
| 0 | R | Ρ |   | 8 | 7 | 6 |   |  | Ρ | S | U |   | 5 |   |   |   |    |
| А | D | D | R | 1 | 2 | 5 |   |  |   |   |   |   |   |   |   |   |    |

Figure 1: Main Screen

## 3 MEANING OF INDICATORS

**CHL**: This is the level in ppm. The range is 0 to 15 ppm. The raw signal in in nanoamps of current and is proportional to the TRO level.

**ORP**: ORP is short for Oxidation Reduction Potential. This is another parameter that indicates the effectiveness of the TRO in killing organisms. Raw untreated seawater has an ORP of 180 to 280. This is used for diagnostics and can indicate the condition of the TRO electrode. It has a logarithmic relationship to TRO and is used for a qualitative comparison only. The reading is a voltage in millivolts.

**PSU** (Salinity):This is derived from the measurement of the electrical conductivity of the water.

**TEMP**: This indicates the temperature in degrees C or F. It will also display below zero values.

## 4 DISPLAY INTERFACE & KEY PAD OPERATION

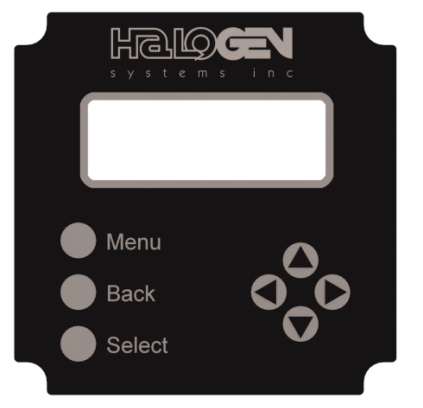

#### Figure 2: Display & Buttons

| Кеу      | Function Description                |
|----------|-------------------------------------|
| MENU     | Displays the Menu Tree              |
| SELECT   | Accepts the value                   |
| →        | Move Cursor Right                   |
| <b>←</b> | Move Cursor down                    |
| <b>↑</b> | Increment a digit or move cursor up |

| ↓ ·  | Decrement a digit or mover cursor down                  |
|------|---------------------------------------------------------|
| >    | Cursor used to select items in a list                   |
| _    | Cursor for digits- indicates digit that will be edited. |
| ВАСК | Moves one level back in Menu                            |

# 5 CONFIGURATION

Press the **MENU** button and from the *Menu Screen* (Figure 3) select "Configuration". From the *Configuration Screen* (Figure 4) select "4 – 20 MA range." Use this screen to assign a full-scale chlorine concentration to the **20 mA** output. Use the **ARROW** buttons to change the maximum chlorine to the desired value. Press **SELECT** to store the setting. Edit the other settings as necessary in a similar manner.

Note: Standard Display units (D01) have two 4-20 mA outputs. D01A has 4 outputs.

|   | F | А | S | Т |   | С | h | Ι |   | С | а | Ι |   |  |  |  |
|---|---|---|---|---|---|---|---|---|---|---|---|---|---|--|--|--|
| > | С | 0 | Ν | F | I | G | U | R | А | Т | I | 0 | Ν |  |  |  |
|   | С | А | L | I | В | R | А | Т | Е |   |   |   |   |  |  |  |
|   | D | I | А | G | Ν | 0 | S | Т | I | С | S |   |   |  |  |  |

Figure 3: Menu Screen

| > | 4 | - | 2 | 0 | Μ | А | R | А | Ν | G | Е |  |  |  |
|---|---|---|---|---|---|---|---|---|---|---|---|--|--|--|
|   |   |   |   |   |   |   |   |   |   |   |   |  |  |  |
|   |   |   |   |   |   |   |   |   |   |   |   |  |  |  |

Figure 4: Configuration Screen

| Se | t 4                       | -20 | 0 m | A |   |   |   |  |   |   |   |   |  |  |  |   |   |  |   |
|----|---------------------------|-----|-----|---|---|---|---|--|---|---|---|---|--|--|--|---|---|--|---|
|    | 4 - 2 0 M A C H L 1 0 . 0 |     |     |   |   |   |   |  |   |   |   |   |  |  |  | 0 |   |  |   |
| >  | 4                         | -   | 2   | 0 | r | М | А |  | Ρ | S | U |   |  |  |  | 5 | 0 |  | 0 |
|    | 4                         | -   | 2   | 0 | r | М | А |  | Т | Е | Μ | Ρ |  |  |  | 5 | 0 |  | 0 |
|    | 4                         | -   | 2   | 0 | r | M | А |  | Ρ | Н |   |   |  |  |  | 1 | 2 |  | 0 |

Figure 5: Set 4 - 20 mA

## 6 CALIBRATION

- (1) Check calibration every 60 days.
- (2) If the value deviates by more than 20% then sensor recalibrate.
- (3) Calibration can be checked using a Hach Pocket Colorimeter (or equivalent).

To check calibration follow the steps below:

# Prepare DPD blank

To calibrate chlorine sensor to known chlorine level: Prepare the instrument with a zero (blank value).

| 1. Press the Power button                           | 2. Press the <b>Control</b> button once | 3. If the icon is not under HR<br>then press the<br>button to change. | <ul> <li>4. If the icon is under HR then press the</li> <li>again to escape.</li> </ul>      |
|-----------------------------------------------------|-----------------------------------------|-----------------------------------------------------------------------|----------------------------------------------------------------------------------------------|
| 5. Fill the plastic<br>cuvette to the 5 mL<br>mark. | 6.Clean the plastic<br>cuvette          | 6. Insert the cuvette into the colorimeter                            | 7.Place the cap over<br>the cell and press the<br>Rey.<br>This will "zero" the<br>instrument |

# Start Calibration Cycle

If Chlorine levels are generally stable during ballasting, use the Fast Calibration Method. If levels are changing rapidly, use the time delay calibration in the CALIBRATE menu function. The sequence differs slightly and will be described below.

The sensor should be calibrated in water with a chlorine level between 6 and 10 ppm. **Do not calibrate below 2.0 ppm** as this may result in inaccurate results at higher levels.

# Fast Calibration

This method can be used by most BWMS systems that inject oxidant during ballasting.

Determine the chlorine level in Section 0 below

Once you have obtained the reading, perform this sequence.

MENU | ↓ Fast CHL Cal | SELECT | Edit digits

|                                                                              | Ν | 1en | u |   |     |     |   |   |    |   |   |   |   |   |    |     |   |  |
|------------------------------------------------------------------------------|---|-----|---|---|-----|-----|---|---|----|---|---|---|---|---|----|-----|---|--|
| Press Select. This will store the sensor value for up to 5 minutes until     | > | F   | Α | S | Т   |     | С | Н | L  |   | С | А | L |   |    |     |   |  |
| the DPD level is obtained.                                                   |   | С   | А | L | T   | В   | R | А | Т  | Е |   |   |   |   |    |     |   |  |
|                                                                              |   | С   | 0 | N | F   | I   | G | U | R  | А | Т | I | 0 | Ν |    |     |   |  |
|                                                                              |   | D   | I | Α | G   | Ν   | 0 | S | Т  | I | С | S |   |   |    |     |   |  |
| The cursor will appear below the first digit. Use the arrow keys             | > | Α   | d | j | u s | s t |   | С | ΗI | L |   |   |   |   | 6. | 5 5 | 5 |  |
| to select and increment the digit to match the reading to the                |   |     |   | _ | _   | _   | _ |   | _  | _ | _ | _ | _ |   |    |     | _ |  |
| DPD value.                                                                   |   | -   | - | - | -   | +   | - |   | -  | + | - | - | + | - |    |     | - |  |
| Use the →button to select which digit to change to match DPD                 |   |     |   |   |     |     |   |   |    |   |   |   |   |   |    |     | - |  |
| value and the $\bigstar$ $\checkmark$ buttons to change the value, and press |   |     |   |   |     |     |   |   |    |   |   |   |   |   |    |     |   |  |
| SELECT to complete.                                                          |   |     |   |   |     |     |   |   |    |   |   |   |   |   |    |     |   |  |
|                                                                              |   |     |   |   |     |     |   |   |    |   |   |   |   |   |    |     |   |  |

# CALIBRATION (4 Minute Time Delay)

This method will store the internal signal value for chlorine in the Display for up to 4 minutes. This will allow time after pulling the water sample for the DPD reaction time (3 minutes). The stored signal value will be used for the calibration of the sensor. This is useful for a system using an in tank BWMS method.

| Select CALIBRATE from the Menu                                                                                                    | F       A       S       T       C       h       I       C       a       I         C       O       N       F       I       G       U       R       A       T       I       O       N         >       C       A       L       I       B       R       A       T       E       I       I |
|----------------------------------------------------------------------------------------------------|----------------------------------------------------------------------------------------------------|
| Select CHL                                                                                                    | > C H L<br>C O N D<br>p H                                                                                                    |
| Select KNOWN LEVEL                                                                                                    | > K       N       O       W       N       L       E       V       E       L                                                                                                    |
| When you have pulled the sample select TAKE SAMPLE.<br>This will start the 4 minute timer and store the signal<br>value.                                                                                                    | > T A K E       S A M P L E       4 M I N       1         D P D       L E V E L       0 8.97         C A L I B R A T E       N O W       1         S I p       3 4 5 1 8       Z E R O       0                                                                                                    |
| Perform the DPD Reading in Section 0. After obtaining the value Select DPD LEVEL<br>The cursor will appear below the first digit. Use the arrow keys to select and increment the digit to match the reading to the DPD value.<br>Use the $\rightarrow$ button to select which digit to change to match DPD value and the $\uparrow \Psi$ buttons to change the value, and press <b>SELECT</b> to complete. | T       A       K       E       S       A       M       P       L       E       4       M       I       N       IIII         >       D       P       D       L       E       V       E       L       IIIIII       N       IIIIIIIIIIIIIIIIIIIIIIIIIIIIIIIIIIII                                                                                                    |
| Move the cursor to CALIBRATE NOW and press SELECT.                                                                                                    | T       A       K       E       S       A       M       P       L       E       4       M       I       N         D       P       D       L       E       V       E       L       0       8       9       7         >       C       A       L       I       B       R       A       T       E       N       O       W       I       I |

# DPD Reading

Collect the water sample. Be sure to open the sample port long enough to obtain a representative sample. This may require many seconds depending on flowrate. Rinse both the container used to capture the sample and colorimeter cell with the sample water several times.

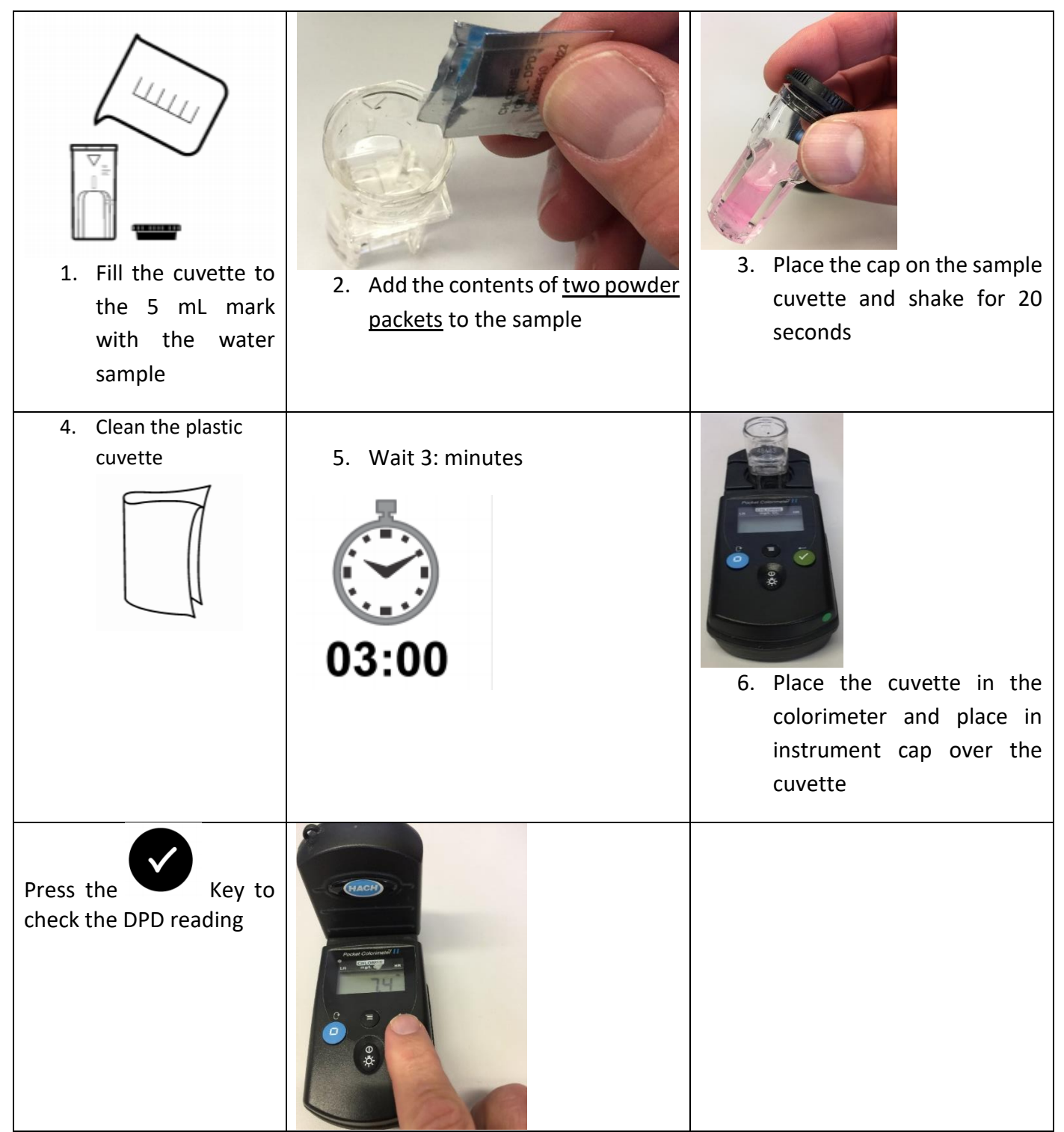

**Note**: After calibration, new value will display on the next cycle, ~1 minute.

# 7 CALIBRATE CHLORINE ZERO (USUALLY UNNECESSARY)

MENU | Calibrate | Chl |Chl Zero

Press SELECT for each Menu Option The cursor will move to "Done" and the chlorine zero has been set. Be certain that there is no chlorine residual before performing this operation

# 8 TROUBLESHOOTING

## Display "ADDR None Searching"

This indicates that the display is not communicating with the sensor module.

- Check the connection and wiring to the Sensor Module for loose or swapped connections.
- After correcting the problem, power the display off and back on.
- Check the sensor to see if the motor is working.
  - If not, power and ground lines may be wired backwards. Check and correct.
- There could be short in the wiring to the sensor.
- Check all four wires resistance to ground (sensor housing) with an Ohm Meter.
  - There could be a short from the wires internally to the sensor when they added the valve adapter. Resistance should be open (infinite resistance).
  - If the motor is working, the com lines may be reversed. Check and correct.
- If the sensor still does not communicate, then replace it with a new sensor.

| С | Н | L |   | <br> |   |   |   | Т | Μ | Ρ |   |   |   |   |   |   | °C |
|---|---|---|---|------|---|---|---|---|---|---|---|---|---|---|---|---|----|
|   |   |   |   |      |   |   |   | С | 0 | Ν | D |   |   |   |   |   |    |
| 0 | R | Ρ |   | <br> |   |   |   | Ρ | S | U |   |   |   |   |   |   | 0  |
| А | D | D | R | Ν    | о | n | e | S | e | а | r | с | h | i | n | g |    |

Figure 6: Screen indicates no communication with sensor

# 9 LEVEL ONE PROBLEM CODES AND ALARMS

If an error occurs with the sensor it will be displayed in the lower right corner of the *Main Screen* (Figure 7).

| С | Н | L |   | 5 |   | 6 | 0 |  | Т | Μ | Ρ |   | 2 | 5 |   | 0 | °C |
|---|---|---|---|---|---|---|---|--|---|---|---|---|---|---|---|---|----|
|   |   |   |   |   |   |   |   |  | С | Ν | D |   | 3 | 4 | 5 | 5 | 0  |
| 0 | R | Ρ |   | 8 | 7 | 6 |   |  | Ρ | S | U |   | 2 | 3 |   |   |    |
| А | D | D | R |   | 1 | 2 | 5 |  |   |   |   | Ε | r | r |   | 1 | 5  |

Figure 7: Error displayed on Main Screen

When critical error is present

- a. the Display will flash the backlight on the display to indicate sensor error has compromised data.
- b. The Display will set the 4-20ma outputs under 4mA (negative value) to indicate error present

## 10 ALARM CONDITIONS

If the measurement is outside of the normal operating ranges an alarm condition will be displayed

| Chlorine Alarm Condtions                                  |                    |    |  |  |  |  |  |  |  |  |  |  |  |
|-----------------------------------------------------------|--------------------|----|--|--|--|--|--|--|--|--|--|--|--|
| If these conditions are met, generate an alarm condition- |                    |    |  |  |  |  |  |  |  |  |  |  |  |
| the chlorine level may not be accurate                    |                    |    |  |  |  |  |  |  |  |  |  |  |  |
| Parameter Error Limit Error Code                          |                    |    |  |  |  |  |  |  |  |  |  |  |  |
| Chlorine >                                                | 28 ppm             | 36 |  |  |  |  |  |  |  |  |  |  |  |
| рН <                                                      | 6                  | 37 |  |  |  |  |  |  |  |  |  |  |  |
| pH >                                                      | 9.5                | 38 |  |  |  |  |  |  |  |  |  |  |  |
| Cond >                                                    | 65 <i>,</i> 000 μS | 39 |  |  |  |  |  |  |  |  |  |  |  |
| Temp> 42 °C 40                                            |                    |    |  |  |  |  |  |  |  |  |  |  |  |

| Level Or      | ne Fault Codes (Fir                        | mware 3.31 and higher)                                                                                                    |                                                                                                    |  |  |  |  |  |
|---------------|--------------------------------------------|----------------------------------------------------------------------------------------------------|----------------------------------------------------------------------------------------------------|--|--|--|--|--|
| These pr      | roblems will still al                      | low operation of the measurement modu                                                                                        | le and will be cleared when the                                                                                                    |  |  |  |  |  |
| conditio      | n is removed or co                         | prrected                                                                                                    |                                                                                                    |  |  |  |  |  |
| Error<br>Code | Meaning                                    | Cause                                                                                                    | Corrective Action                                                                                                    |  |  |  |  |  |
| 1             | Air in Sensor                              | Possible air in sensor, open wire connection or bad sensor.                                                                  | Power on and off to prime sensor.<br>Check installation to ensure outlet port is<br>vertical<br>Check orientation: should be mounted 90°<br>to 270°<br>If problem persists for five resets, replace<br>sensor with exchange unit. |  |  |  |  |  |
| 2             | ORP Error                                  | ORP is 9999. Air in sensor.                                                                                                  | Power on and off to prime sensor.                                                                                                    |  |  |  |  |  |
| 31            | Air in Sensor                              | Air in sensor. The sensor will enter a priming function and try to remove the air.                                           | Power on and off several times. Make<br>sure sensor is immersed in water.                                                                                                    |  |  |  |  |  |
| 32            | Motor RPM High                             | Flectronics problem                                                                                                    | Replace sensor with exchange unit                                                                                                    |  |  |  |  |  |
| 33            | Motor Locked                               | Impeller corrosion or locked up (check<br>motor speed)                                                                       | Replace impeller. If impeller cannot be<br>removed, replace sensor with exchange<br>unit.                                                                                                    |  |  |  |  |  |
| 34            | Motor Stalled                              | Debris in sensor cover                                                                                                    | Check for debris in sensor cover. See<br>Section 21 for sensor disassembly.                                                                                                    |  |  |  |  |  |
| 35            | Motor RPM very<br>Low                      | Debris in sensor or corroded impeller or<br>worn bearings (error code only present in<br>firmware versions earlier than 396. | Check for debris in sensor cover. See<br>Section 21 for sensor disassembly.<br>Replace impeller and bearings if worn or<br>corroded.                                                                                              |  |  |  |  |  |
| 89            | Chlorine signal<br>too low to<br>calibrate | Increase chlorine level and recalibrate                                                                                      | If error persists, replace sensor with exchange unit.                                                                                                    |  |  |  |  |  |
| 15            | pH displayed is<br>~650                    | pH turned on when no pH sensor is present                                                                                    | Replace pH sensor<br>Turn off pH in Measure Options (Section<br>Figure 10) if pH electrode not present.                                                                                                    |  |  |  |  |  |
| 87            | Bad temp Cal                               | Temperature Cal out of range too low to<br>calibrate                                                                         | Replace sensor with exchange unit.                                                                                                    |  |  |  |  |  |

## 11 LEVEL THREE OUTSIDE MEASUREMENT RANGE PROBLEM CODES

These errors will cause the Display to flash the backlight and the 4-20 mA output to go negative (<4 mA output). These conditions are outside of the Sensors operating parameters indicating the displayed results may not be accurate.

| Outside Me | easurement Range Alarms (Fir      | mware 490 and higher Display    | / 199)                                 |
|------------|-----------------------------------|---------------------------------|----------------------------------------|
| These prob | lems will still allow operation o | f the Sensor and will be cleare | d when the condition is removed or     |
| corrected  |                                   |                                 |                                        |
| Error      | Mooning                           | Causa                           | Corrective Action                      |
| Code       | Meaning                           | Cause                           | Corrective Action                      |
| 36         | Chlorine level exceeds            | Process chlorine level to high- | Check process. Replace sensor if TRO   |
|            | measuring range >24 ppm           | may be inaccurate               | level is not accurate.                 |
| 27         | nH low <5                         | Verify pH with handheld         | If sensor is not accurate, replace the |
| 57         |                                   | meter                           | pH sensor                              |
| 29         | nH bigh ≥10                       | Verify pH with handheld         | If sensor is not accurate, replace the |
|            | pri nigri >10                     | meter                           | pH sensor                              |
|            |                                   |                                 | Verify conductivity level and replace  |
| 39         | Conductivity high >65,000 μS      | Check sensor operation          | sensor with exchange unit if           |
|            |                                   |                                 | necessary.                             |
| 40         | Temperature high >12°C            | Check accuracy of               | If temperature is accurate, reduce     |
| 40         |                                   | measurement                     | process temperature.                   |

# 12 PH RELATED ERROR CODES (IF PH IS PRESENT SWN-PH-HT2)

| 15 | pH reading out<br>of range | pH sensor bad<br>System set with pH option but no pH<br>installed | Replace pH sensor<br>Turn off pH measurement option |
|----|----------------------------|-------------------------------------------------------------------|-----------------------------------------------------|
| 16 | Bad offset                 | pH Zero not in manufacturer specified<br>range                    | Replace pH sensor.                                  |
| 17 | Bad pH slope               | pH slope not in manufacturer specified<br>range                   | Replace pH sensor                                   |
| 18 | pH Sensor<br>damaged       | pH Sensor broken bulb                                             | Replace pH sensor                                   |

# 13 LEVEL TWO PROBLEM CODES

These types of faults detected by the system, stop the cycle pending removal or correction of the condition.

These errors will generate an alarm condition that will cause the Display to flash the backlight and the 4-20 mA output to go negative (<4 mA output).

| Level Two Error Codes                                                           |
|---------------------------------------------------------------------------------|
| These problem codes will stop cycling of the measurement module until corrected |

| Error<br>Code | Message                          | Cause                                                                                  | Corrective Action                                                  |
|---------------|----------------------------------|----------------------------------------------------------------------------------------|--------------------------------------------------------------------|
| 10            | Sensor communication problem     | Sensor not responding or missing, no communications with the temperature sensor board. | Check sensor connections;<br>Replace sensor with<br>exchange unit  |
| 12            | Sensor calibration out of range  | Sensor calibration out of range                                                        | Clear faults; Reset<br>calibrations to defaults and<br>recalibrate |
| 13            | Zero calibration out of<br>range | Zero calibration out of range                                                          | Reset zero calibration to zero                                     |

# 14 DIAGNOSTICS

## To Check Sensor Readings

To check the sensor measurement readings follow the key press sequence below to see the measurement values of a reading.

MENU | Diagnostics | Monitor | Meas Readings

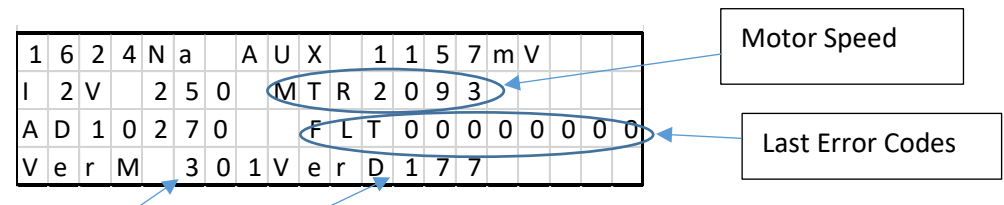

Figure 8: Measure Readings Screen

MXXX = Sensor Firmware Version (3.31)

DXXX = Display Firmware Version (1.72)

## 15 CHANGE MEASUREMENT OPTIONS

MENU | Configuration | Meas Options

| > | Μ | e | а | u | r | e | m | e | n | t |   | 0 | р | t | i | 0 | n | s |  |
|---|---|---|---|---|---|---|---|---|---|---|---|---|---|---|---|---|---|---|--|
|   | 4 | - | 2 | 0 | М | А |   | R | а | n | g | е |   |   |   |   |   |   |  |
|   | Μ | 0 | d | b | u | s |   |   |   |   |   |   |   |   |   |   |   |   |  |
|   |   |   |   |   |   |   |   |   |   |   |   |   |   |   |   |   |   |   |  |

Figure 9: Measurement Options

| > | р | Н |   |   |   |   |   |   |   |  | Х | 0 | n |   |  |
|---|---|---|---|---|---|---|---|---|---|--|---|---|---|---|--|
|   | 0 | R | Ρ |   |   |   |   |   |   |  |   | 0 | f | f |  |
|   | D | i | s | р | I | а | у | р | Н |  |   | 0 | f | f |  |
|   |   |   |   |   |   |   |   |   |   |  |   |   |   |   |  |

Figure 10: Select item to enable or disable

# 16 RESTORE DEFAULT CALIBRATIONS

If the sensor settings and calibrations have been changed and the sensor is not measuring correctly or has persistent error codes that cannot be resolved then restoring the default calibrations may resolve the issue. \*\*Note: If you restore calibration to defaults, you will need to re-calibrate the sensor for chlorine.

## For chlorine

MENU | Calibrate | CHL | Restore Default Cal

|   | К | Ν | 0 | W | Ν |   | L | Е | V | Е | L |   |   |   |   |   |   |   |
|---|---|---|---|---|---|---|---|---|---|---|---|---|---|---|---|---|---|---|
|   | С | Н | L |   | Ζ | Е | R | 0 |   |   |   |   |   |   |   |   |   |   |
|   | F | а | s | t |   | С | а | I |   |   |   |   |   |   |   |   |   |   |
| > | R | e | s | t | 0 | r | e |   | D | e | f | а | u | I | t | С | а | I |

Figure 11: Restore chlorine default calibration

#### For pH

MENU | Calibrate | pH | Restore Default Cal

|   | К | n | 0 | w | n |   | V | а | I | u | e |   |   |   |   | 8 |   | 1 | 0 |
|---|---|---|---|---|---|---|---|---|---|---|---|---|---|---|---|---|---|---|---|
|   | U | s | e |   | В | u | f | f | e | r | s |   |   |   |   |   |   |   |   |
| > | Ν | e | w |   | р | Н |   | R | e | s | e | t | D | e | f | а | u | I | t |
|   | S | I | 0 | р | e |   | 5 | 9 | 7 |   | 0 | f | f | s | e | t | - | 1 | 4 |

Figure 12: Restore pH default calibration

# **17** CHANGING MODBUS OPTIONS

#### MENU |Configuration | Modbus

These options can be used to reset the Modbus address of the sensor or identify which sensor the Display is connected. At power up, the Display will search for all sensors on the bus.

|   | Μ | е | а | u | r | е | m | е | n | t |   | 0 | р | t | i | 0 | n | S |  |
|---|---|---|---|---|---|---|---|---|---|---|---|---|---|---|---|---|---|---|--|
|   | 4 | - | 2 | 0 | Μ | А |   | R | а | n | g | е |   |   |   |   |   |   |  |
| > | Μ | о | d | b | u | s |   |   |   |   |   |   |   |   |   |   |   |   |  |
|   |   |   |   |   |   |   |   |   |   |   |   |   |   |   |   |   |   |   |  |

Figure 13: Select the Modbus item

|   | S | I | а | v | е |   | А | d | d | r | e | s | s |  | 1 | 2 | 5 |
|---|---|---|---|---|---|---|---|---|---|---|---|---|---|--|---|---|---|
|   | С | h | а | n | g | е |   | А | d | d | r |   |   |  | 1 | 2 | 5 |
| > | В | u | s |   | S | e | а | r | С | h |   |   |   |  | 1 | 2 | 5 |
|   |   |   |   |   |   |   |   |   |   |   |   |   |   |  |   |   |   |

Figure 14: Bus search will find all available sensors on the bus

# 18 MANDATORY MAINTENANCE BY USER FOR SWN-P-HT2

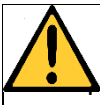

# DANGER

le hazards. Only qualified personnel must conduct the tasks described in this section of the document. Close ballast pipe valves to isolate sensor.

# 19 MAINTENANCE COMPONENTS FOR THE SWN-P-HT2

Table 1: Part Numbers for replacement

| Quantity | PN     | Description                                     |
|----------|--------|-------------------------------------------------|
| 1        | RP-HT2 | Replacement Wear Kit (includes the below items) |
| 1        |        | Sensor cover                                    |
| 1        |        | Impeller                                        |
| 15       |        | Cleaning balls                                  |

| Maintenance SWN-P-<br>HT2                  | Frequency                                                                                  | =- |
|--------------------------------------------|--------------------------------------------------------------------------------------------|----|
| Calibration Chlorine                       | Check every 2 months and recalibrate if<br>level differs more than 20% from DPD<br>reading |    |
| Replace Wear Parts                         | Every 24 months                                                                            |    |
| Sensor Exchange- Replace<br>motor assembly | Every 60 months                                                                            |    |

# 20 BI ANNUAL MAINTENANCE (SWN-P+/SWN-P-HT2+)

- 1. Disconnect power from the sensor.
- 2. Make sure the ballast water system is shut down.
- 3. Isolate the sensor by closing all valves adjacent to the sensor.
- 4. Drain water from the ballast pipe section with the sensor.
- 5. Loosen the threaded retainer nut (Figure 15).
- 6. Remove sensor slowly to limit of lanyard assembly **\*DANGER\*\*** If sensor is removed without closing the valve, flooding can result.
- 7. Close the Hot Tap Valve.
- 8. Disconnect lanyard hooks from valve brackets
- 9. Remove the sensor assembly from the valve.

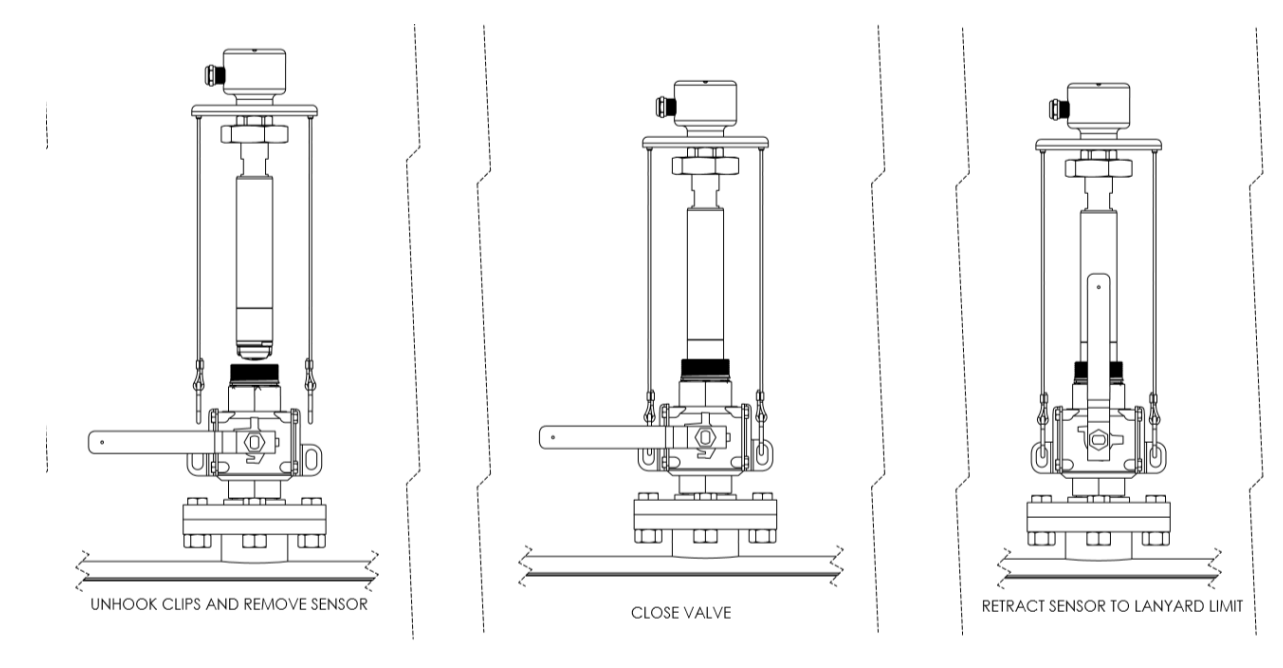

Figure 15: Remove sensor from Hot Tap Valve (Sequence Right to Left for removal)

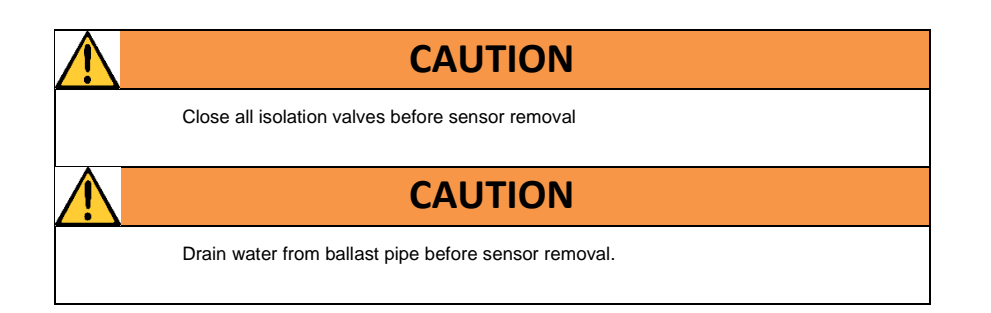

**Operation and Maintenance Manual** 

# 21 ANNUAL PH CALIBRATION CHECK

|   | С | Н | L |   |  |  |  |  |  |  |  |  |
|---|---|---|---|---|--|--|--|--|--|--|--|--|
|   | С | 0 | Ν | D |  |  |  |  |  |  |  |  |
| > | р | Н |   |   |  |  |  |  |  |  |  |  |
|   |   |   |   |   |  |  |  |  |  |  |  |  |

| > | К | n | 0 | w | n |   | V | а | I | u | е |   |   |   |   | 8 |   | 1 | 0 |
|---|---|---|---|---|---|---|---|---|---|---|---|---|---|---|---|---|---|---|---|
|   | U | s | e |   | В | u | f | f | e | r | s |   |   |   |   |   |   |   |   |
|   | Ν | e | w |   | р | Н |   | R | e | s | e | t | D | e | f | а | u | I | t |
|   | S | I | 0 | р | e |   | 5 | 9 | 7 |   | 0 | f | f | s | e | t | - | 1 | 4 |

## 22 BIANNUAL REPLACEMENT OF WEAR PARTS ALL EXCEPT EX-P-HT4

*Tools Needed (not provided):* 

• Screwdriver (+) #2

#### Parts Kits Contents

- Parts Kit C ( contains Sensor Cover Assembly, screws, Cleaning Beads
- Parts Kit A (large pin impeller, large pin bearing) Only A or B is used, not both)

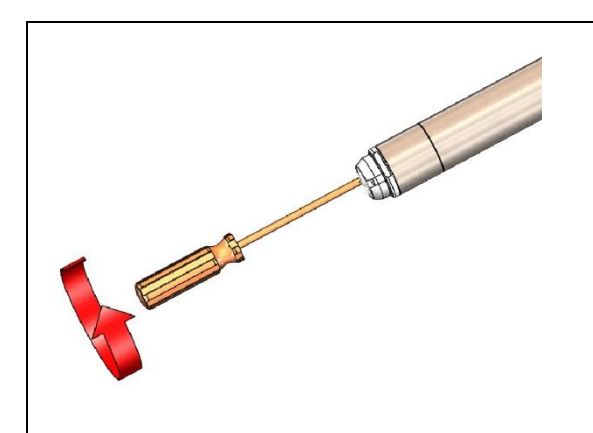

Step 1:Remove the screws holding the Sensor Cover and strainer on to the sensor end

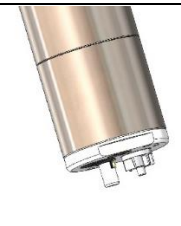

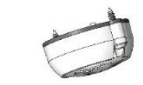

Step 2: Before separating the Sensor Cover from the sensor end, position the sensor vertically, with the wet side facing down, to prevent the balls from escaping. Pull down without twisting.

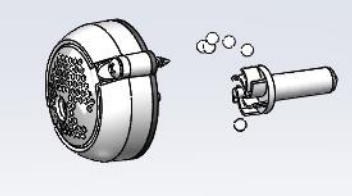

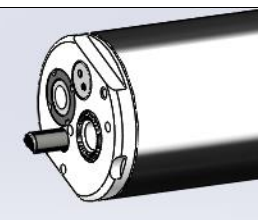

Step 3: Remove the sensor cover assembly, impeller and cleaning beads. Note which impeller was installed (Large Pin or Small Pin). Then discard those parts. If the impeller has a small pin, then proceed to Step 4. For large pin impeller, skip ahead to Step 6 since the large pin bearing does not require replacement.

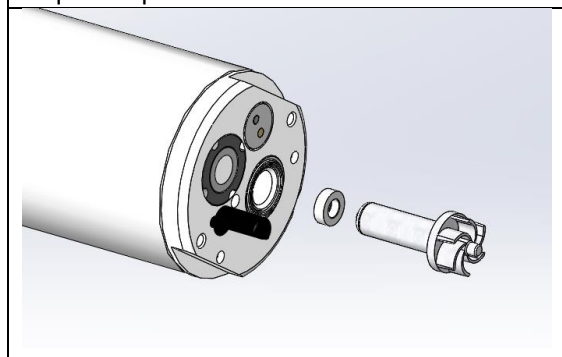

Step 6: Install new impeller and bearing for small pin impeller. For large pin impeller, replace only the impeller.

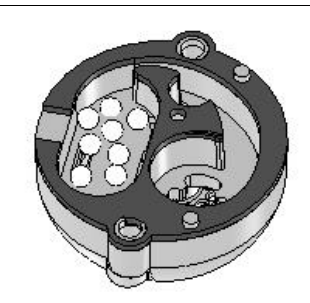

Step 7: Place the cleaning balls in the larger cavity of the new Sensor Cover as shown above. Make sure no balls are in the other (impeller cavity)

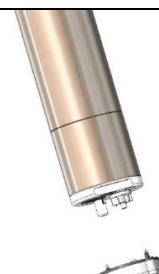

Step 8: Line up the temperature sensor and motor impeller with the holes in the sensor cover. Twist very gently until the pins on the sensor cover engage with the holes in the sensor end and the sensor cover sits flush with the sensor end.

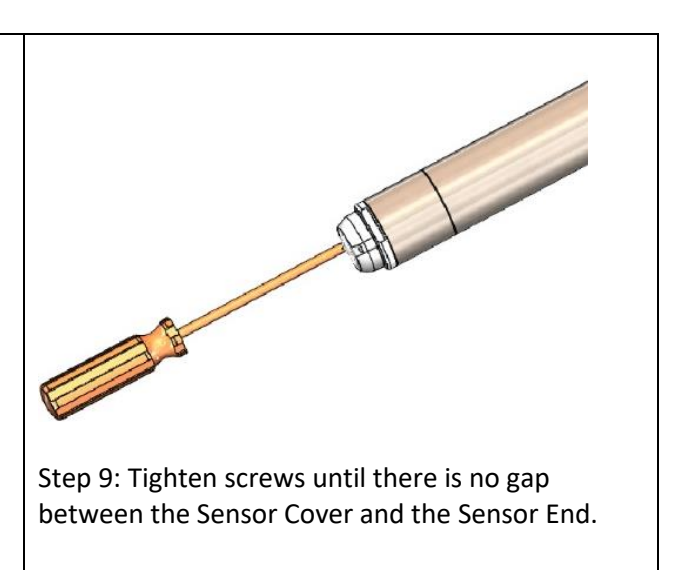

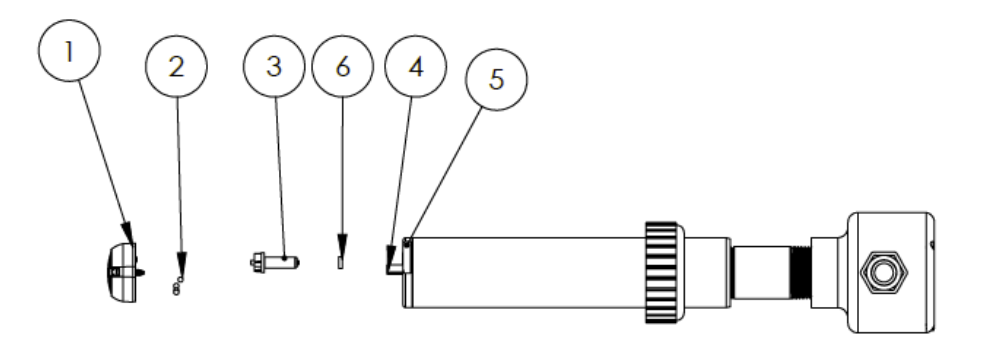

| Item No. | Description           |
|----------|-----------------------|
| 1        | Sensor Cover Assm     |
| 2        | Cleaning Beads        |
| 3        | Impeller              |
| 4        | Lower Bearing         |
| 5        | Temperature<br>Sensor |
| 6        | Sensor End            |

Figure 16: Wear Part Exploded Diagram

# 23 BI ANNUAL PH SENSOR REPLACEMENT SWN-P-HT2+ AND SWN-P+

- Use Halogen Repair Tool (included in kit) and insert prongs into recess in pH sensor Figure 17 and Figure 18.
- 2. Rotate sensor counterclockwise (CCW) to unthread it Figure 19.
- 3. Remove the old pH sensor and replace it with the new one Figure 20
- 4. Upon Start Up, reset the pH default value.

| Κ | n | 0 | w | n |   | V | а | I | u | е |   |   |   |   | 8 |   | 1 | 0 |
|---|---|---|---|---|---|---|---|---|---|---|---|---|---|---|---|---|---|---|
| U | s | е |   | В | u | f | f | e | r | s |   |   |   |   |   |   |   |   |
| Ν | e | w |   | р | Н |   | R | e | s | e | t | D | е | f | а | u | I | t |
| S | I | 0 | р | е |   | 5 | 9 | 7 |   | 0 | f | f | s | е | t | - | 1 | 4 |

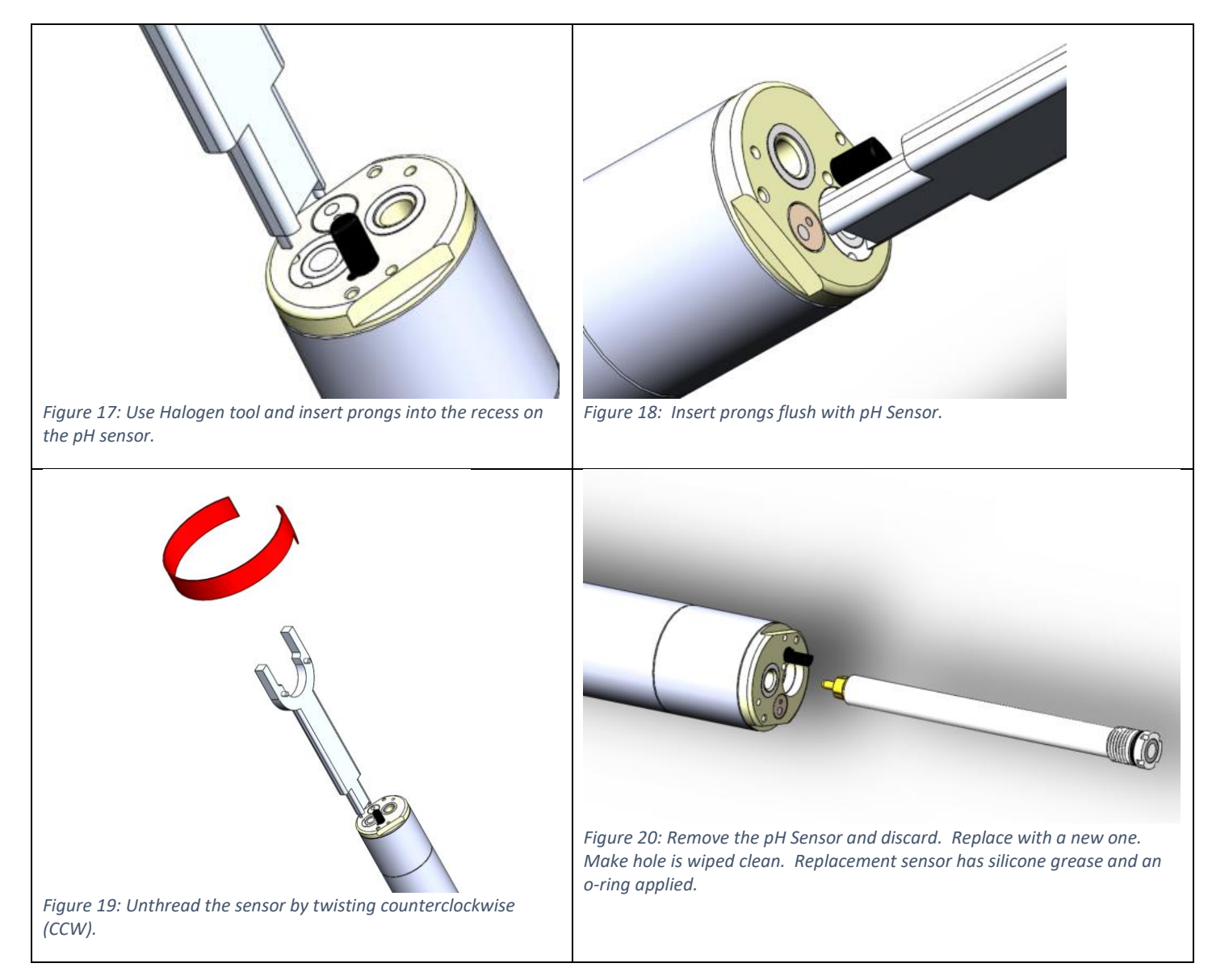

# 24 BI ANNUAL CALIBRATE CONDUCTIVITY

Recalibration of conductivity is usually unnecessary. If calibration is required, one of two methods can be used:

## Method 1

- 1. Use a Conductivity Standard between 12,500 and 20,000 μS from a laboratory supply or from Halogen Systems, Inc. PN: CND-01
- 2. Remove the sensor from the ballast pipe or side stream chamber.
- 3. Add the conductivity solution to a suitable container to a depth of at least 2.5 cm (1 in).
- 4. Insert the sensor head into the container.
- 5. Wait 3 cycles for stability.
- 6. Use the Recalibration Menu Sequence below to enter the new calibration
  - a. The conductivity value must be entered as  $\mu$ S/cm.
- Once you are at the KNOWN LEVEL screen Figure 22, press SELECT to edit the value. Move the cursor using the ←→ buttons and the ↑↓ buttons to increment or decrement the value for each digit.
- 8. Press SELECT when finished to store the value.

## Method 2

- 9. Use a conductivity meter to obtain the conductivity of the water in the ballast pipe.
- 10. Do not calibrate if the conductivity is below 10,000  $\mu\text{S}$
- 11. Follow steps 5 through 8 above to recalibrate with the new value.

## Recalibration Menu Sequence

MENU | Calibration | COND | KNOWN LEVEL

|   | С | Н | L |   |  |  |  |  |  |  |  |  |
|---|---|---|---|---|--|--|--|--|--|--|--|--|
| > | С | 0 | Ν | D |  |  |  |  |  |  |  |  |
|   | р | Н |   |   |  |  |  |  |  |  |  |  |
|   |   |   |   |   |  |  |  |  |  |  |  |  |

Figure 21: Select COND from the MENU

| > | К | Ν | 0 | W | Ν | L | Е | V | Е | L |  | 1 | 2 | 5 | 0 | 0 |
|---|---|---|---|---|---|---|---|---|---|---|--|---|---|---|---|---|
|   |   |   |   |   |   |   |   |   |   |   |  |   |   |   |   |   |
|   |   |   |   |   |   |   |   |   |   |   |  |   |   |   |   |   |
|   |   |   |   |   |   |   |   |   |   |   |  |   |   |   |   |   |

Figure 22: Enter KNOWN LEVEL

# 25 SENSOR EXCHANGE FOR MOTOR REPLACEMENT

- 1. Obtain an exchange sensor from an Authorized Service Center
- 2. Disconnect the wires from junction box.
- 3. Remove sensor assembly as described above in Section 0.

- 4. Remove the sensor and return it for service.
- 5. Connect exchange sensor to junction box and replace sensor assembly.

# 26 LIMITED WARRANTY

Halogen Systems warrants its products against material workmanship defects for a period of one year from the date of shipment.

In the event that a defect is discovered during the warranty period, Halogen Systems agrees, at its option, to repair or replace the defective product. Any product repaired or replaced under this warranty will be warranted only for the remainder of the original product warranty period.

Products may not be returned without authorization from Halogen Systems. To obtain authorization, please call Halogen Systems for a return material authorization number. Limitations:

This warranty does not cover:

- 1) Damage caused by misuse, neglect (lack of appropriate maintenance), alteration, accident, or improper application or installation.
- 2) Damage caused by any repair or attempted repair not authorized by Halogen Systems.
- 3) Any product not used in accordance with the instructions furnished by Halogen Systems.
- 4) Damage caused by acts of God, natural disaster, acts of war (declared or undeclared), acts of terrorism, work actions, or acts of any governmental jurisdiction.
- 5) Freight charges to return merchandise to Halogen Systems.
- 6) Travel fees associated with on-site warranty repair.

This warranty is the sole expressed warranty made by Halogen Systems in connection with its product. All other warranties, whether expresses or implied, including without limitation, the warranties of merchantability and fitness for a particular purpose, are expressly disclaimed.

The liability of Halogen Systems shall be limited to the cost of the item giving rise to the claim. In no event shall Halogen Systems be liable for incidental or consequential damages.

This warranty is the sole and complete warranty for Halogen Systems. No person is authorized to make any warranties or representations on behalf of Halogen Systems.

Halogen Systems reserves the right to change or modify this warranty at any time.

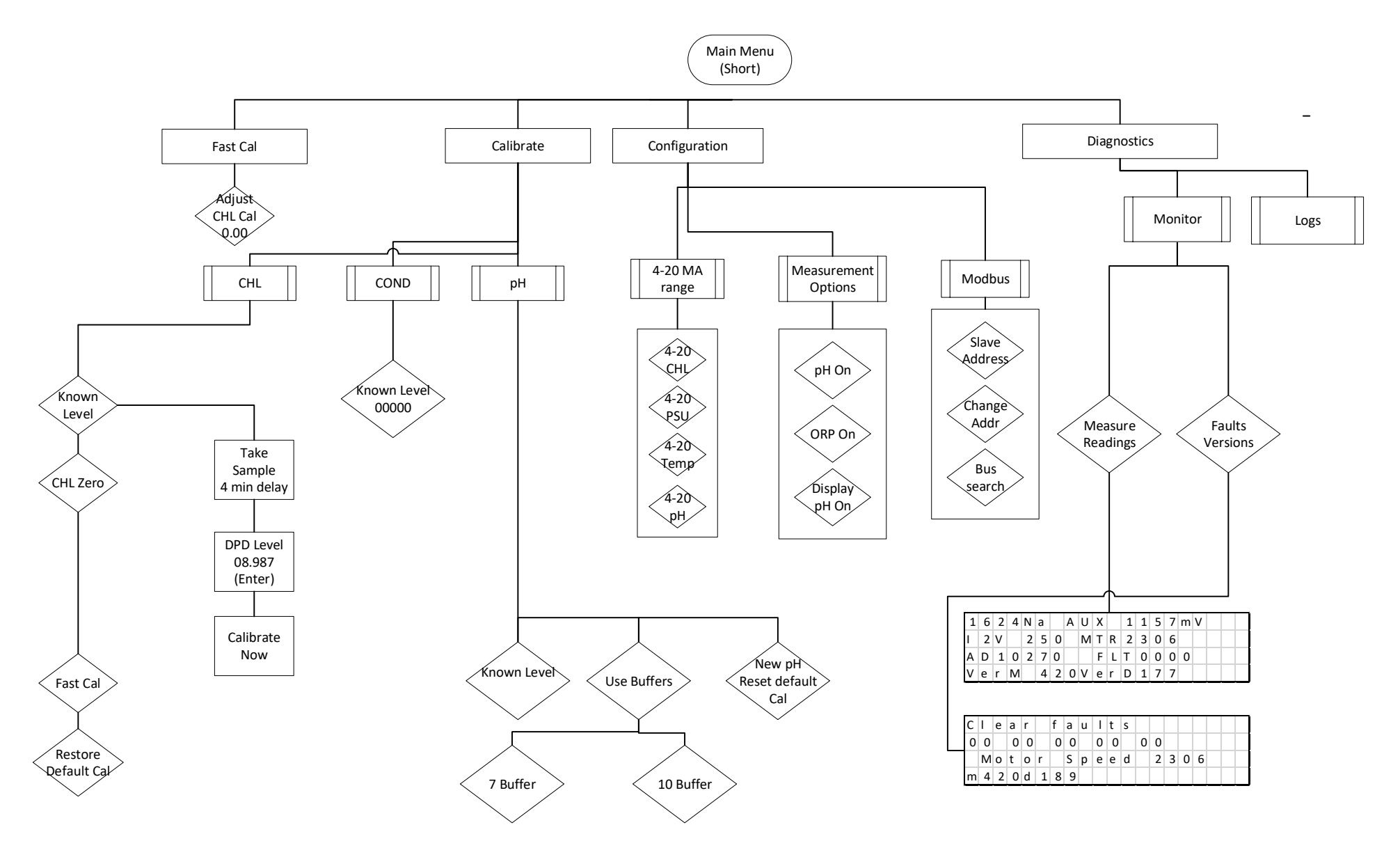

To enable the Long Menu: Press the → and SELECT Key for at least 2 Seconds. You will see a notice that the Long Menu is Now Active. This will remain until the Display is powered off and on.